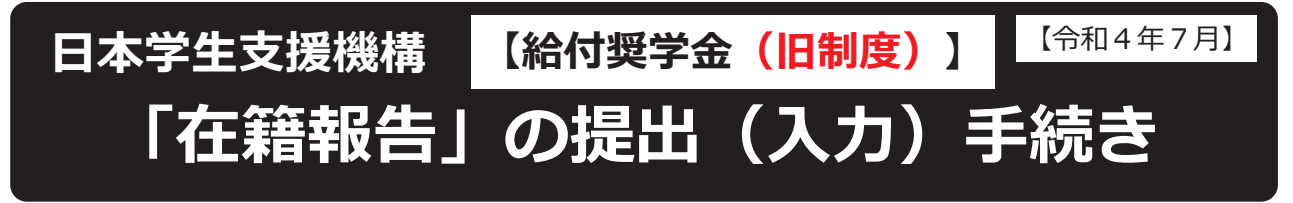

## はじめに

手続きの流れ

1.スカラPSの

登録

入力

「在籍報告」は、給付奨学金の受給にあたり、引き続き学校に在籍していること及び通 学形態(自宅通学・自宅外通学)の変更の有無等を確認する大切な手続きです。在籍報告 の提出(入力)がない場合は、令和4年8月から給付奨学金の振込みが止まり、給付奨学 生の資格を失うことになりますので、必ず学校の定めた期間内に手続きを行ってください。

## <u>在籍報告の入力期間:令和4年7月6</u>日(水)~7月13日(水) $[8:00 \sim 25:00]$ | 学校に確認のうえ、日付を

※土・日・祝日も提出(入力)できます。

|                    | し記入してくたさい。     |
|--------------------|----------------|
|                    |                |
|                    |                |
| 在籍報告は、スカラネット・パーソナル | (スカラ PS)を通じて行い |
| ますので、必ず登録が必要です。    |                |

https://scholar-ps.sas.jasso.go.jp/ 【登録方法】「給付奨学生のしおり」等を参照

登録完了後に、あなたが設定したユーザIDとパスワードを使ってスカ 2.スカラPSに ラPSにログインし、「在籍報告」の入力画面にアクセスしてください。 ログイン 【注 意】スカラPSの登録だけでは、「在籍報告」の手続きは 終わったことになりません。

「在籍報告」の入力画面から、在籍状況や通学形態等を入力します。 また、住民票住所及び電話番号の登録・変更を行います。 3.在籍報告の 入力前に、必ず裏面の入力方法を確認してください。 分からないことがある場合は在籍する学校に確認し、学校が定めた期 間内に必ず入力を完了してください。 【注意】期間内に入力が無い場合は、給付奨学金の振込みが止まり、 給付奨学生の資格を失うことになります。

学校は、あなたの入力内容を踏まえて在籍確認を行い、あなたの在籍 4.在籍報告の 状況等を日本学生支援機構に報告します。 確認(学校) 【注 意】学校に在籍していることが確認できない場合は、給付奨学金の 振込みが止まります。

 ・通学形態が変更となった場合は、給付月額を変更する必要があります。 ただし、平成29年度に採用された人については、通学形態が自宅外通学から 自宅通学に変更となった場合は、給付奨学金を辞退する必要があります (「社会的養護を必要とする人」として採用された者を除く)。 「住所を証明する書類」の提出が必要となる場合があります。

【推奨環境】※環境外の場合、「識別番号が違います」というエラーが出ることがあります。

- ・OS(オペレーティング・システム): Windows 8.1、Windows 10、Windows 11、 iOS 11以上、AndroidOS 8.0以上
- ・ブラウザ(ホームページ閲覧ソフト): Microsoft Edge、iOS版Mobile Safari、 Android版Google Chrome
- ※ AndroidはGoogle Chrome、iOSはSafariにのみ対応しています。
- ※ OS:Mac系、ブラウザ:FirefoxやPC版Google Chrome等、上記以外の環境下は未確認のため動作保証していません。

## 「在籍報告」の入力方法

スカラネットパーソナル(スカラPS)にログインし、「在籍報告」のタブを選択し ます。画面の注意事項を確認の上、あなたの給付奨学金の奨学生番号が表示された ボタンを押すと、在籍報告の入力画面に進むことができます。

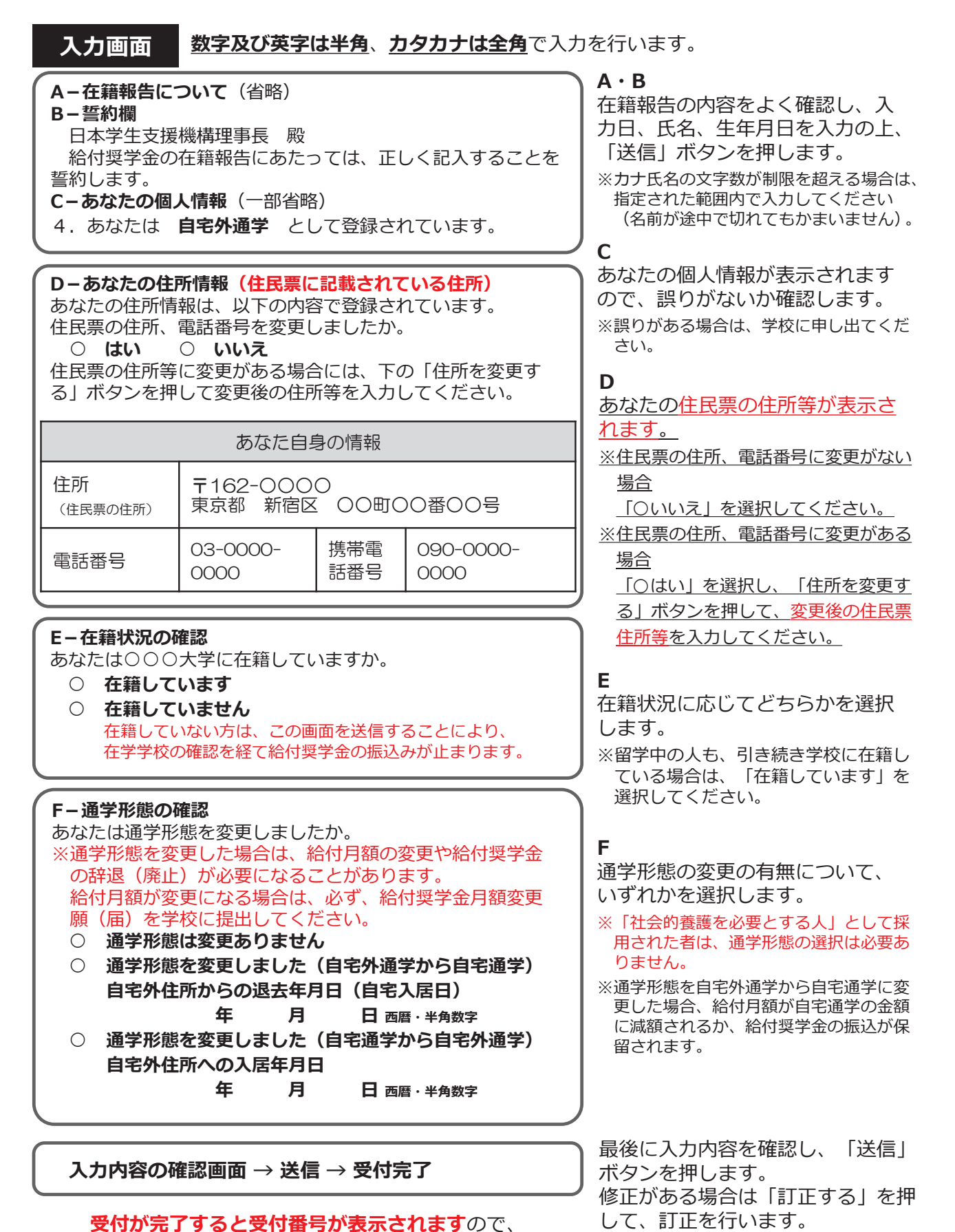

メモに取って大切に保管してください。